## Installation des mails « On Prem » sur iOS

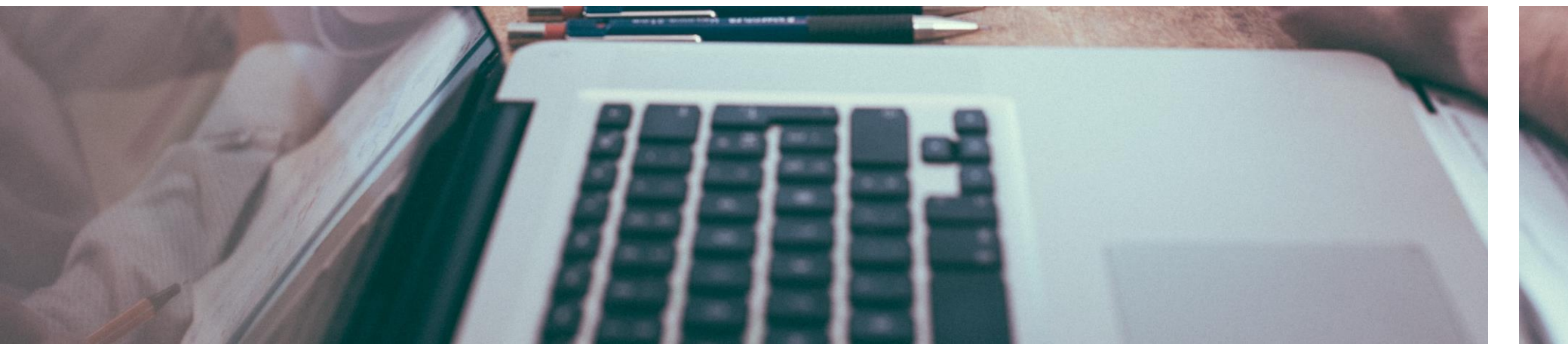

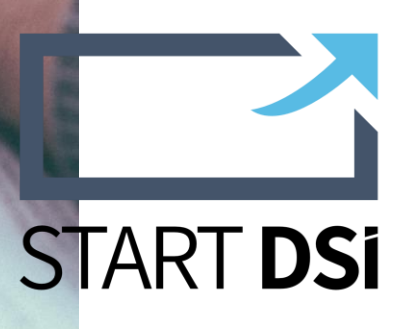

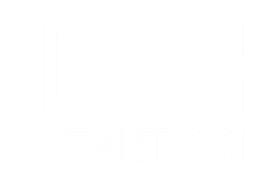

# Vous disposez d'un compte de messagerie « On Prem » ?

Installez vos mails sur votre appareil iOS pour profiter d'une copie de votre BAL de réception où que vous soyez.

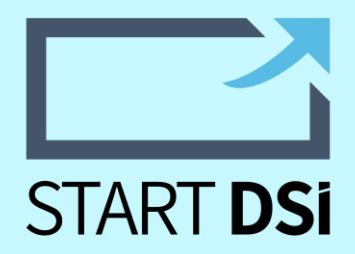

#### Initialisation du compte sur iOS

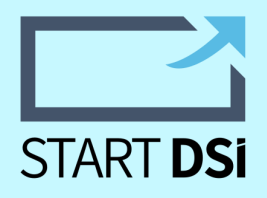

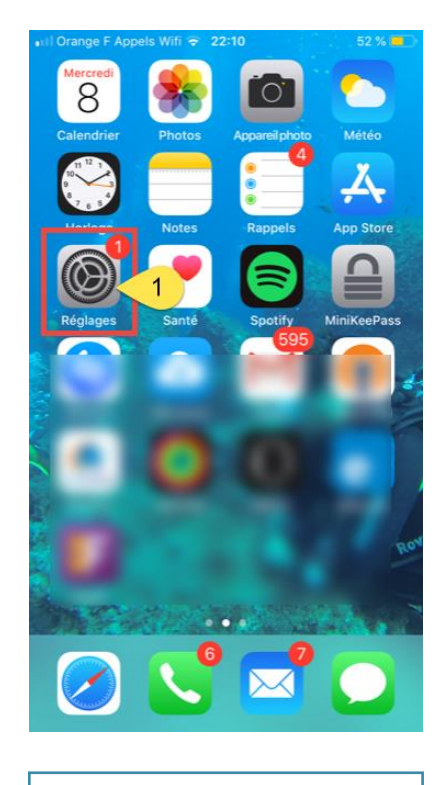

Ouvrez les

réglages (1)

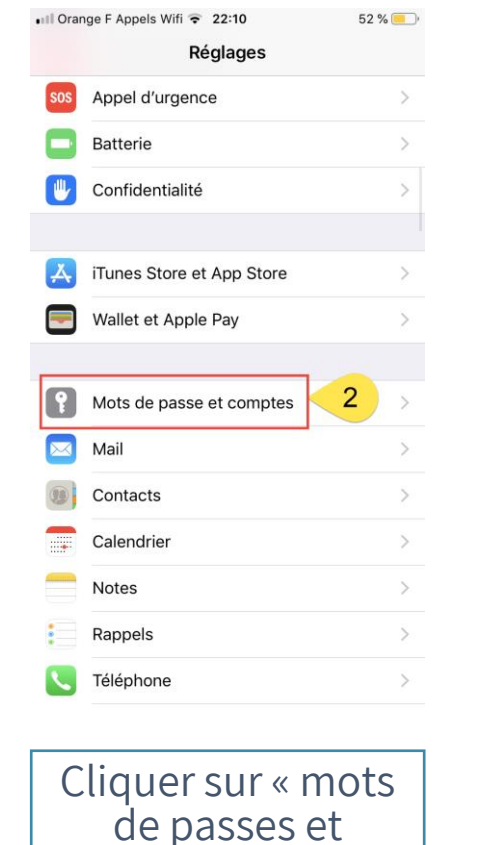

comptes » (2)

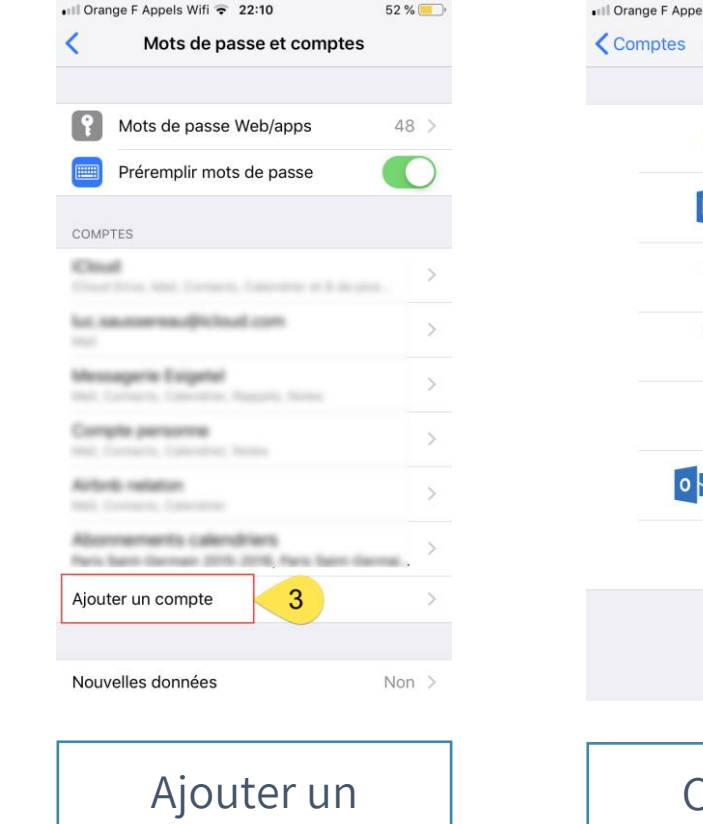

compte (3)

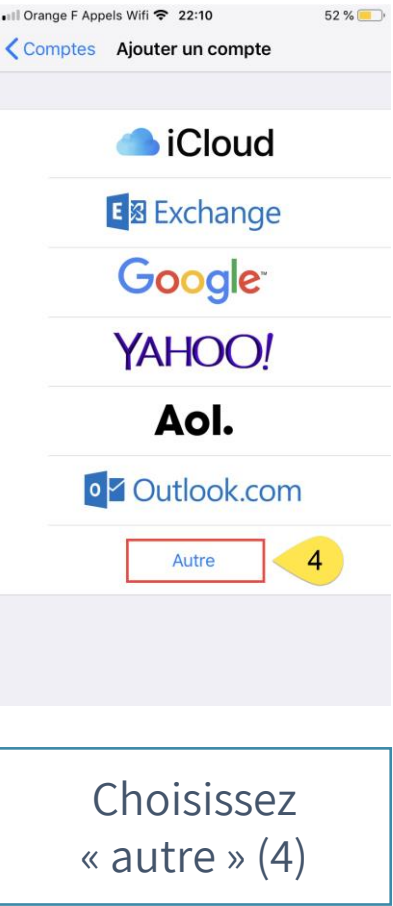

### Quelques paramétrages supplémentaires

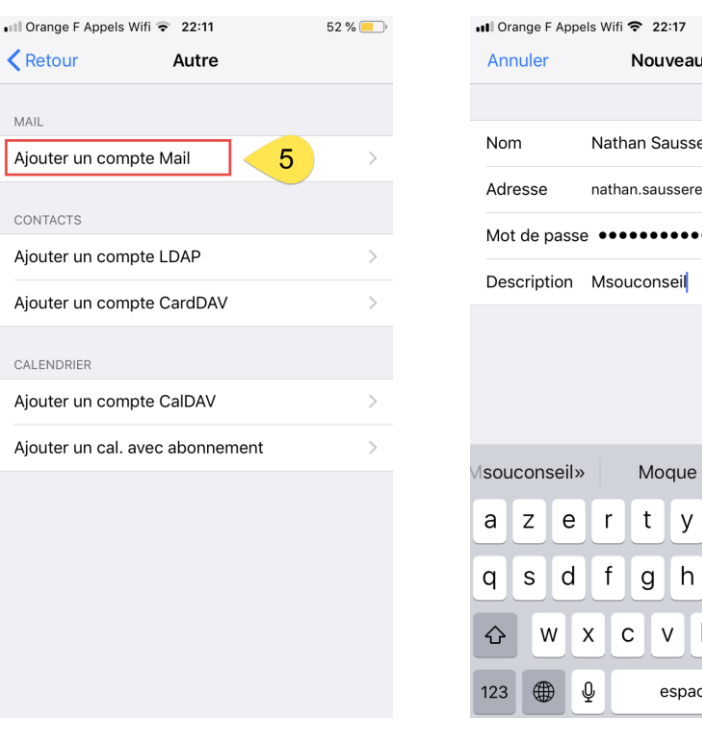

| I Orange F Appr | 513 WIII * 22.17     | 52 /8   |
|-----------------|----------------------|---------|
| Annuler         | Nouveau 10           | Suivant |
|                 |                      |         |
| Nom             | Nathan Saussereau    | 6       |
| Adresse         | nathan.saussereau@ms | souc 7  |
| Mot de passe    | e •••••              | 8       |
| Description     | Msouconseil          | 9       |
|                 |                      |         |
|                 |                      |         |
|                 |                      |         |
|                 |                      |         |
| souconseil»     | Moque                | Module  |
| a z e           | r t y u              | i o p   |
| q s d           | fghj                 | k I m   |
|                 |                      |         |
| 순 W             | xcvbn                | n ′ 🗵   |

Renseigner votre Nom (6), celui-ci sera affiché lors de l'envoi des mails, votre adresse mail(7), le mot de passe de votre compte (8) et le nom de cette boite de réception pour l'affichage sur l'application mail (9) puis cliquez sur suivant (10)

START DSi

Ajouter un compte mail (5)

MAIL

#### **Configuration de votre compte On Prem**

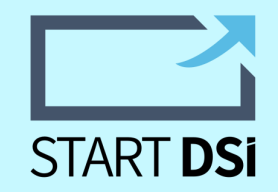

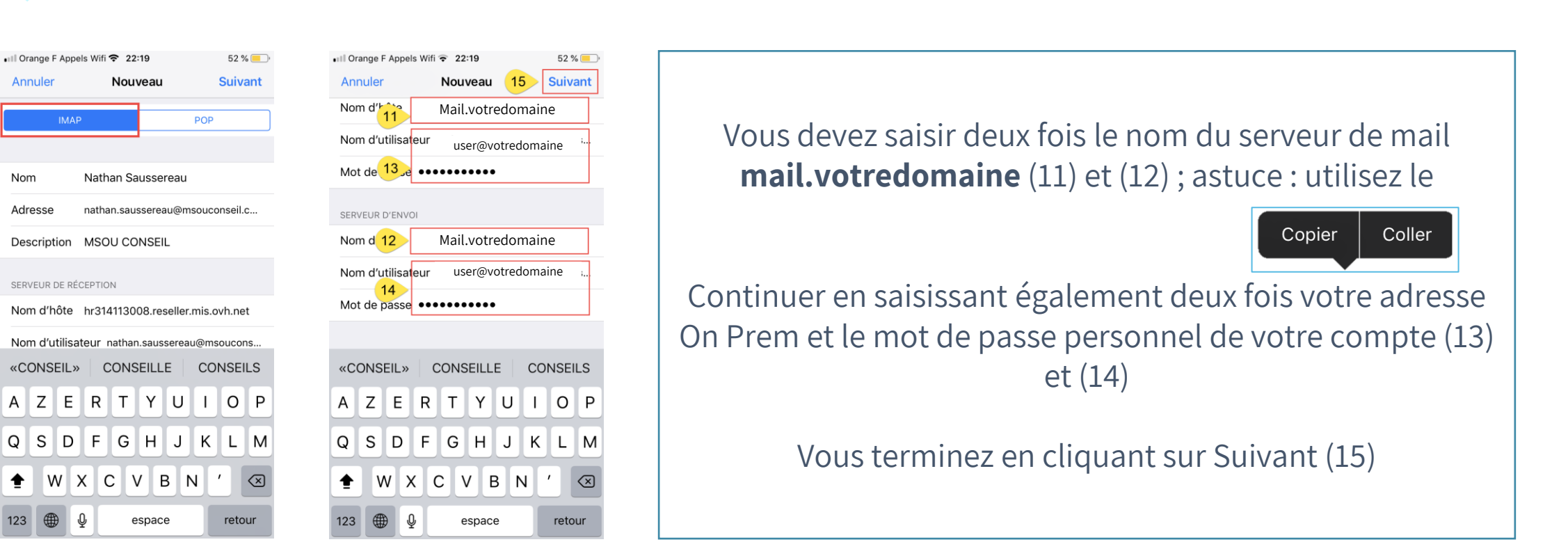

Conserver « IMAP » comme paramétrage

Nom

**±** 

### C'est terminé

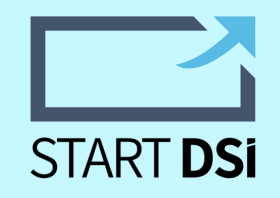

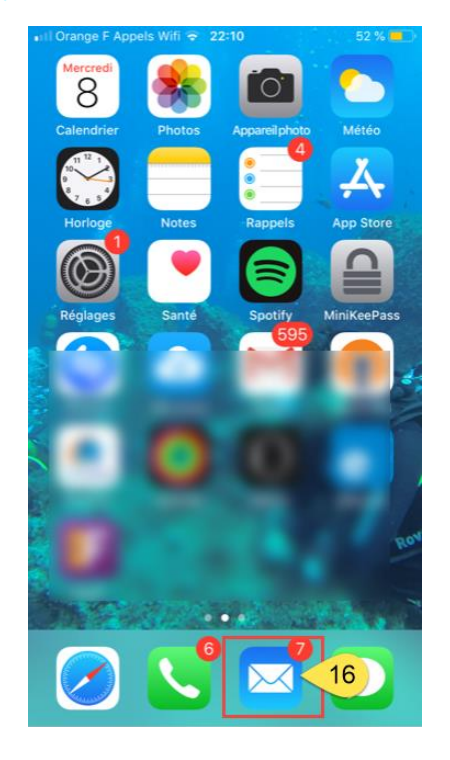

| 🖬 Orange F Appels Wifi 🗢 22:20 | 🎂 51 % 👝 | 🖬 Orange F Appels Wifi 🗢 22:21                               |
|--------------------------------|----------|--------------------------------------------------------------|
|                                | Modifier | Retour                                                       |
| Boîtes                         |          | Réception                                                    |
|                                |          |                                                              |
| Toutes les boîtes              | 7 >      | victini estra attenna de reenarge                            |
| Compte personne                | 3 >      | Microsoft on behalf of your s                                |
| iCloud                         | >        | in complex d'utilization a del colo                          |
|                                | 4 >      | Arthury Maulin - Impact Res<br>No. Impact Restaurator. Bur J |
| 🗠 Mensagerie Euspelei          | >        | / Anthony Moulin - Impact Res                                |
|                                | >        | Nop . Mode Contains . Propositio                             |
| 🖂 MSOU CONSEIL                 | >        |                                                              |
| ★ VIP                          | (i) >    |                                                              |
| • Avec drapeau                 | 44 >     |                                                              |
| Tous les envoyés               | 3 >      |                                                              |
| Toutes les archives            | 134 >    |                                                              |
| Mise à jour à 21:01            |          | (=) Mise à jour à l'instant                                  |
|                                |          |                                                              |

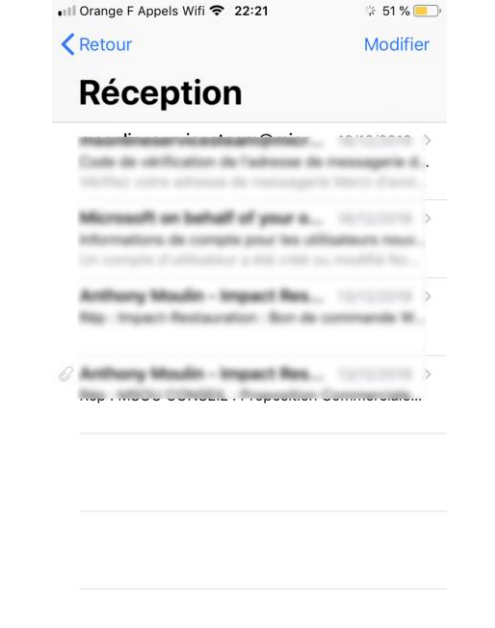

R

Votre messagerie est sécurisée et chiffrée en SSL. Pensez à sécuriser votre téléphone à l'aide d'un code sécurisé

Votre messagerie est accessible (16) et installée !

# Un problème ?

#### contact@startdsi.fr

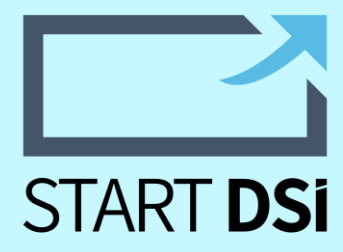